# Solucione el error "Error al recuperar información de metadatos" para SAML en SMA

## Contenido

Introducción Prerequisites Requirements Componentes Utilizados Antecedentes Problema Solución Información Relacionada

## Introducción

Este documento describe cómo resolver el error "Error al recuperar información de metadatos" para el Lenguaje de marcado de aserción de seguridad (SAML) en el Dispositivo de administración de seguridad (SMA).

## Prerequisites

#### Requirements

Cisco recomienda que tenga conocimiento sobre estos temas:

- ADFS (Servicios de federación de Active Directory)
- Integración de SAML con SMA
- OpenSSL instalado

#### **Componentes Utilizados**

La información que contiene este documento se basa en las siguientes versiones de software y hardware.

- SMA AsyncOs versión 11.x.x
- SMA AsyncOs versión 12.x.x

The information in this document was created from the devices in a specific lab environment. All of the devices used in this document started with a cleared (default) configuration. Si tiene una red en vivo, asegúrese de entender el posible impacto de cualquier comando.

### Antecedentes

Cisco Content Security Management Appliance ahora es compatible con el inicio de sesión único

(SSO) SAML 2.0, de modo que los usuarios finales pueden acceder a Spam Quarantine y utilizar las mismas credenciales que se utilizan para acceder a otros servicios habilitados para SSO SAML 2.0 de su organización. Por ejemplo, puede habilitar la identidad de ping como su proveedor de identidad SAML (IdP) y tiene cuentas en Rally, Salesforce y Dropbox que tienen habilitado SAML 2.0 SSO. Al configurar el dispositivo Cisco Content Security Management para que admita SSO SAML 2.0 como proveedor de servicios (SP), los usuarios finales pueden iniciar sesión una vez y tener acceso a todos estos servicios, incluida Spam Quarantine.

# Problema

Al seleccionar Descargar Metadatos para SAML, se obtiene el error "Error al recuperar información de metadatos", como se muestra en la imagen:

| Management Applianc                                                                                                | e Email Web                                              |                                                                             |                               |      |
|----------------------------------------------------------------------------------------------------|----------------------------------------------------------|-----------------------------------------------------------------------------|-------------------------------|------|
| Centralized Services                                                                                               | Network                                                  | System Administration                                                       |                               |      |
|                                                                                                    |                                                          |                                                                             |                               |      |
|                                                                                                    |                                                          |                                                                             |                               |      |
| AML                                                                                                    |                                                          |                                                                             |                               |      |
|                                                                                                    |                                                          |                                                                             |                               |      |
|                                                                                                    | d while retrieving met                                   | adata information                                                           |                               |      |
| ror — Error occure                                                                                                 | ed while retrieving met                                  | adata information                                                           |                               |      |
| rror — Error occure                                                                                                | ed while retrieving met                                  | adata information                                                           |                               |      |
| rror — Error occure<br>rrvice Provider<br>Add Service Provider                                                     | ed while retrieving met                                  | adata information                                                           | _                             |      |
| ror — Error occure<br>rrvice Provider<br>Add Service Provider<br>SP Profile Name                                   | ed while retrieving met<br>Entity ID                     | adata information<br>Assertion Consumer URL                                 | Metadata                      | Del  |
| rror — Error occure<br>ervice Provider<br>Add Service Provider<br>SP Profile Name<br>MyLab_SAML                    | ed while retrieving met<br>Entity ID<br>sma.mexesa.com:8 | adata information<br>Assertion Consumer URL<br>3 https://sma.mexesa.com:83/ | Metadata<br>Download Metadata | Dele |
| rror – Error occure<br>ervice Provider<br>Add Service Provider<br>SP Profile Name<br>MyLab_SAML                    | ed while retrieving met<br>Entity ID<br>sma.mexesa.com:8 | Adata information<br>Assertion Consumer URL<br>https://sma.mexesa.com:83/   | Metadata<br>Download Metadata | Del  |
| rror — Error occure<br>ervice Provider<br>Add Service Provider<br>SP Profile Name<br>MyLab_SAML<br>entity Provider | ed while retrieving met<br>Entity ID<br>sma.mexesa.com:8 | Assertion Consumer URL<br>3 https://sma.mexesa.com:83/                      | Metadata<br>Download Metadata | Dek  |

# Solución

Paso 1. Cree un nuevo certificado autofirmado en el dispositivo de seguridad de correo electrónico (ESA).

Asegúrese de que el nombre común sea el mismo que la URL de ID de entidad, pero sin el número de puerto, como se muestra en la imagen:

| ဂျကျက<br>cisco | Cisco<br>Email Se | C100V<br>ecurity Virtual Applian | ce                |         |                       |  |
|----------------|-------------------|----------------------------------|-------------------|---------|-----------------------|--|
| Monit          | or                | Mail Policies                    | Security Services | Network | System Administration |  |
|                |                   |                                  |                   |         |                       |  |

#### View Certificate sma.mexesa.com

| Add Certificate      |                                                                                                    |
|----------------------|----------------------------------------------------------------------------------------------------|
| Certificate Name:    | MySAML_Cert                                                                                                    |
| Common Name:         | sma.mexesa.com                                                                                                    |
| Organization:        | Tizoncito Inc                                                                                                    |
| Organization Unit:   | IT Security                                                                                                    |
| City (Locality):     | CDMX                                                                                                    |
| State (Province):    | CDMX                                                                                                    |
| Country:             | мх                                                                                                    |
| Signature Issued By: | Common Name (CN): sma.mexesa.com<br>Organization (O): Tizoncito Inc<br>Organizational Unit (OU): IT Security<br>Issued On: Jun 5 20:52:27 2019 GMT<br>Expires On: Jun 4 20:52:27 2020 GMT |

Paso 2. Exporte el nuevo certificado con la extensión .pfx, escriba una frase de contraseña y guárdelo en el equipo.

Paso 3. Abra un terminal de Windows e ingrese estos comandos, proporcione la frase de contraseña en el paso anterior.

• Ejecute el comando this para exportar la clave privada:

openssl pkcs12 -in created\_certificate.pfx -nocerts -out certificateprivatekey.pem -nodes

• Ejecute este comando para exportar el certificado:

openss1 pkcs12 -in created\_certificate.pfx -nokeys -out certificate.pem Paso 4. Al final de este proceso, debe tener dos archivos nuevos: **certificateprivatekey.pem** y **certificate.pem**. Cargue ambos archivos en el perfil del proveedor de servicios y utilice la misma frase de contraseña que utiliza para exportar el certificado.

Paso 5. El SMA requiere que ambos archivos estén en formato .PEM para que funcionen, como se muestra en la imagen.

#### **Edit Service Provider Settings**

| Service Provider Settings |                              |                                                                     |                |
|---------------------------|------------------------------|---------------------------------------------------------------------|----------------|
| Profile Name:             | MyLab_SAML                   |                                                                     |                |
| Configuration Settings:   | Entity ID: (?)               | sma.mexesa.com                                                      |                |
|                           | Name ID Format: 🕐            | urn:oasis:names:tc:SAML:1.1:nameid-<br>format:emailAddress          | .11            |
|                           | Assertion Consumer<br>URL: ⑦ | https://sma.mexesa.com:83/                                          |                |
|                           |                              |                                                                     | н.             |
|                           | SP Certificate:              | Browse No file selected.                                            |                |
|                           |                              | Private Key: Browse No file selected.                               |                |
|                           |                              | Enter passphrase:                                                   |                |
|                           |                              | Uploaded Certificate Details:                                       |                |
|                           |                              | Issuer: C=MX\CN=sma.mexesa.com\L=CDM<br>Inc\ST=CDMX\OU=IT Security  | IX\O=Tizoncito |
|                           |                              | Subject: C=MX\CN=sma.mexesa.com\L=CDM<br>Inc\ST=CDMX\OU=IT Security | IX\O=Tizoncito |
|                           |                              | Expiry Jun 4 21:05:51 2020 GMT<br>Date:                             |                |
|                           |                              | Sign Requests                                                       |                |
|                           |                              | Sign Assertions                                                     |                |

Paso 6. Asegúrese de seleccionar la casilla de verificación Firmar aserciones.

Paso 7. Envíe y confirme los cambios, debe poder descargar los metadatos, como se muestra en la imagen.

#### SAML

| Service Provider                                                                                         |                                                          |                            |                                                                                                    |                                                                  |                                                                |      |
|----------------------------------------------------------------------------------------------------|----------------------------------------------------------|----------------------------|----------------------------------------------------------------------------------------------------|------------------------------------------------------------------|----------------------------------------------------------------|------|
| Add Service Provider                                                                                     |                                                          |                            |                                                                                                    |                                                                  |                                                                |      |
| SP Profile Name                                                                                          | Entity ID                                                | ertion Consumer URL        |                                                                                                    | Metadata                                                         | Delete                                                         |      |
| MyLab_SAML                                                                                               | sma.mexesa.com                                           | https://sma.mexesa.com:83/ |                                                                                                    |                                                                  | Download Metadata                                              | ŵ    |
| Identity Provider<br>Add Identity Provider<br>No Identity Provider Profile<br>Copyright © 2008-2019 Cise | es have been defined.<br>co Systems, Inc. All rights res | erved.   Privacy Sta       | Opening MyLab_SAML_met<br>You have chosen to open:<br>You have chosen to open:<br>MyLab_SAML_metad<br>which is: XML file<br>from: https://10.31.1<br>What should Firefox do w<br>Open with Notepa<br>Save File<br>Do this <u>a</u> utomatically | tadata.xml<br>data.xml<br>124.137<br>vith this fi<br>ad++ : a fr | ile?<br>ree (GNU) source code editor<br>like this from now on. | (d ~ |

# Información Relacionada

- <u>Guía del usuario de AsyncOS 11.0 para los dispositivos de administración de seguridad de</u> contenido de Cisco - GD (implementación general)
- Soporte Técnico y Documentación Cisco Systems

#### Acerca de esta traducción

Cisco ha traducido este documento combinando la traducción automática y los recursos humanos a fin de ofrecer a nuestros usuarios en todo el mundo contenido en su propio idioma.

Tenga en cuenta que incluso la mejor traducción automática podría no ser tan precisa como la proporcionada por un traductor profesional.

Cisco Systems, Inc. no asume ninguna responsabilidad por la precisión de estas traducciones y recomienda remitirse siempre al documento original escrito en inglés (insertar vínculo URL).